Tutorial

# N1MM

PY5ZD – Marcelo Teixeira Julho/2008

# Sumário

| TRODUÇÃO1 |
|-----------|
|-----------|

| MM LOGGER2                                                |
|-----------------------------------------------------------|
| Instalação e atualização2                                 |
| Atualização do "Country List"                             |
| Atualização do Check Partial File (Master.DTA)(Internet)4 |
| Atualizando os dados da estação5                          |
| Portas, TELNET e outras configurações6                    |
| Organizando as janelas7                                   |
| DX Cluster através de TELNET8                             |
| A janela de entrada de QSOs ("Entry Window")9             |
| A janela "Check"9                                         |
| A janela "Log"10                                          |
| A janela "Band map"                                       |
| A janela de informações – "Info Window"11                 |
| A janela "Available Mult's and Q's"                       |
| O banco de dados do N1MM                                  |
| Criando um novo banco de dados13                          |
| Criando um novo log de conteste14                         |
| Exportando log15                                          |

# INTRODUÇÃO

A palestra intitulada **INFORMÁTICA NO RADIOAMADORISMO** pretende dar noções gerais sobre a importância do uso do computador ("informática") no acréscimo de rendimento ("performance") da estação do radioamador em atividades de DX ("contatos a longa distância") e contestes (concursos nacionais e internacionais)

De certo, muitos adolescentes poderão assimilar facilmente os conhecimentos aqui descritos, utilizando-os quase como se fossem naturais ao seu dia a dia. Os jovens de hoje convivem com tecnologia diariamente, utilizando seus celulares, reprodutores MP3 e computadores pessoais.

Há de se considerar no entanto as dificuldades de acesso a esse conhecimento por parte daqueles que por algum motivo, não possuem condições para tal. Podemos a título de exemplo, citar alguns dos motivos comumente descritos como razões para o "afastamento" desses usuários do computador:

- Não tenho computador, pois não tenho recursos para adquiri-lo...
- Tenho computador em casa, mas quem o utiliza mais é meu filho...
- É muito complicado...
- Não preciso de computador.... faço a mesma coisa manualmente...

De todos os argumentos, o pior deles é o que define a falta de interesse no uso do computador por não se compreender ou visualizar os ganhos que se pode obter com tal ferramenta.

Os medos são naturais. Quem não utiliza o computador por medo, na realidade não o utiliza por falta de conhecimento.

Muitos dirão que é preciso fazer um curso de informática... Engano !!! é mais uma desculpa para adiar o uso do computador.

É preciso gradualmente colocar em prática o uso do computador. Um bom começo é seguir um tutorial ("ensino passo a passo") sobre o uso de determinado programa de computador, fazendo com que a repetição de exemplos claramente ilustrados resultem na absorção de conhecimentos básicos de uso do programa e consequentemente, do computador.

Para facilitar o uso de programas relacionados ao radioamadorismo introduzimos nesse documento alguns tópicos básicos sobre computadores e sua utilização no dia a dia.

Na seqüência abordaremos alguns programas interessantes para o radioamador e sua integração com transceptores através de interfaces CAT (Computer Aided Transceiver – Transceptor auxiliado por computador):

- Logger32: Programa para registro de contatos e controle de QSLs
- N1MM Logger: Programa para registro de contatos, específico para contestes

# **N1MM LOGGER**

O **N1MM Logger** é um programa de computador gratuito, destinado a registrar contatos durante contestes de radioamadorismo.

Não é um programa de registro de QSOs de uso geral, com acompanhamento para obtenção de diplomas, etc. Seu desenvolvimento foi priorizado para uso em conteste.

# Instalação e atualização

O software deve ser baixado do website <u>http://n1mm.com</u>. Busque o link "Downloads" para verificar quais arquivos devem ser instalados.

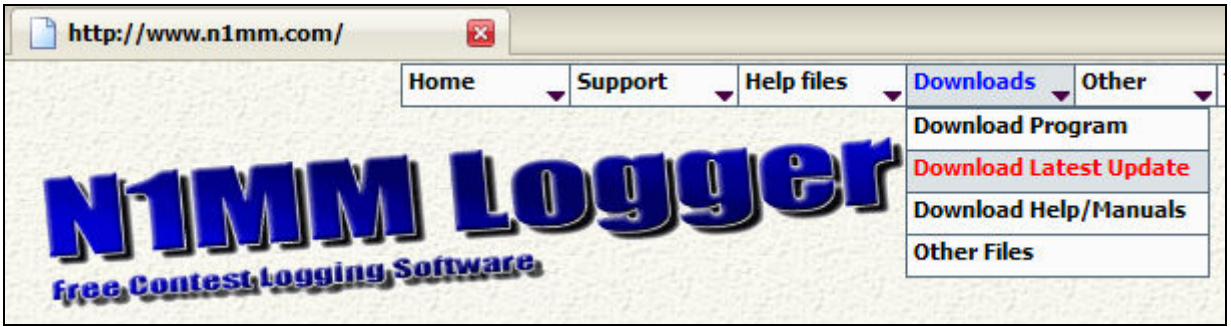

Página principal do website de N1MM Logger com indicação do menu para download

Selecione a opção "Download Latest Update" (baixe a última atualização) mesmo que você não possua o programa instalado em seu computador.

Nessa página você encontrará o arquivo de versão completa para instalação e também as últimas atualizações de versão.

O instalador completo você precisará somente para a primeira instalação em seu computador ou quando o número principal de versão for alterada e você tiver uma versão anterior em seu computador.

Exemplo: Você possui a versão 7.5.12 e a versão completa disponível é a 8.0.0 Instale então a versão completa 8.0.0 e após, a última atualização

Posteriormente você irá executar apenas os programas de atualização.

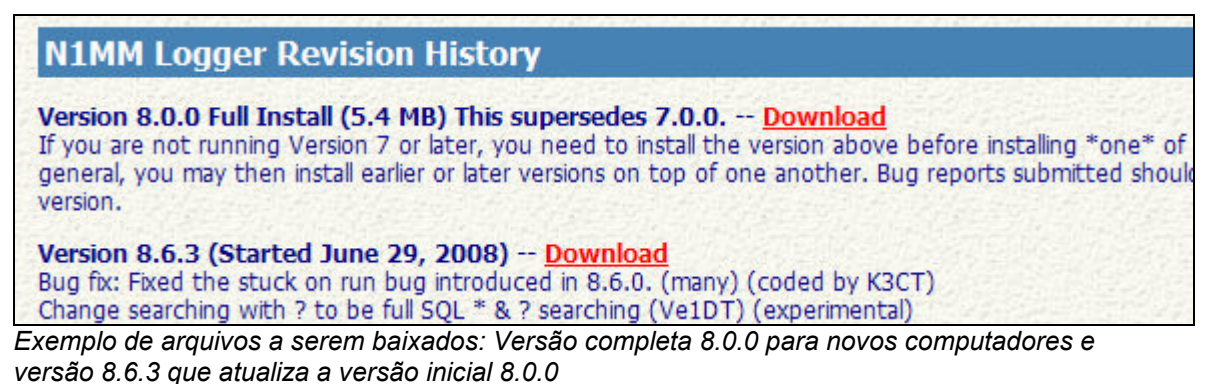

É importante que você faça um backup da pasta N1MM Logger que está instalada no disco C, pasta "Arquivos de Programas".

Caminho completo de instalação: c:\Arquivos de Programas\N1MM logger

Ao instalar o programa, confirme todos os procedimentos exibidos.

#### Atualização do "Country List"

Após instalação e ao executar o N1MM, uma mensagem alerta sobre a necessidade de atualização do arquivo wl\_cty.dat que contém informações dos países, prefixos de indicativos de chamada e zonas.

Uma opção do menu permite efetuar a atualização do Country List.

- Selecione o menu "Tools"
- Selecione o item do menu "Download latest country file (wl\_cty.dat)(Internet)

| 144495,00                                                                                                    | USB Manua    | - A    |      |                    | Check - Mul: 6 1.25 |
|----------------------------------------------------------------------------------------------------|--------------|--------|------|--------------------|---------------------|
| File Edit View                                                                                                    | Tools Config | Window | Help |                    |                     |
| Rescore Current Contest<br>Rescore last N Hours<br>Download Latest Check Partial file (Master.DTA) (Internet)<br>Tune (CW mode) Ctrl+T                                               |              |        |      | iternet)<br>Ctrl+T |                     |
| Esc: Stop         Download latest country file (wl_cty.dat) (Internet)           Running         F5           Import country list from downloaded file           Add call to country |              |        |      |                    |                     |

Ao selecionar a opção de Download marcada ao lado, abre-se o navegador de Internet no website http://www.country-files.com/cty

Nessa página selecione o link do Country List (wl\_cty.dat) compatível com o N1MM

|   | arrl.cty<br><u>CT</u> version 6/7/8 for ARRL DX, ARRL 160 and ARRL 10 meter contests<br><u>cqww.cty</u><br><u>CT</u> version 6/7/8 for CQWW, WAE and CQ 160 contests<br><u>iaru.cty</u>                                                            |
|---|----------------------------------------------------------------------------------------------------|
|   | <u>CT</u> version 6/7/8 for IARU HF World Championship                                                                                                    |
|   | country.dat         NA        Versão do Country List para o         wl_cty.dat      NIMM Loger                                                                                                    |
|   | <u>N1MM</u> and <u>WriteLog</u><br><u>wf1b.dat</u><br>WF1B RTTY                                                                                                    |
|   | <u>cty_wt.dat</u><br>Win-Test, derived from CTY.DAT with full zone expansion for Asiatic Russia, Australia and Canada.<br><u>cty_wt_mod.dat</u><br>Win-Test, derived from CTY_WT.DAT with US call areas and various geographical coordinates added |
| S | eleção do arquivo correto para download                                                                                                    |
|   | O arquivo wl_cty.dat deve ser baixado na pasta<br>principal de instalação do N1MM, no caso padrão,                                                                                                    |

| <u>W1</u>   | <u>A</u> brir em nova janela<br>A <u>b</u> rir em nova aba | principal de instalação do N1MM, no caso padrão,<br>em C:\Arquivos de Programas\n1mm logger            |
|-------------|------------------------------------------------------------|----------------------------------------------------------------------------------------------------|
| <u>wf</u> 1 | A <u>d</u> icionar link aos favoritos                      | Utilize a opção "Salvar link como", a partir do menu                                                   |
|             | <u>S</u> alvar link como                                   | e clique com o botão direito)                                                                          |
|             | <u>E</u> nviar link                                        |                                                                                                    |
| <u>cty</u>  | C <u>o</u> piar link                                       | Selecione a pasta de destino e confirme a gravação.                                                    |
| <u>cty</u>  | Propr <u>i</u> edades                                      | O Windows dirá que já existe um arquivo de mesmo<br>nome e pergunta se deseja substituí-lo. Confirme a |
|             | Download with Free Download Manager                        | substituição.                                                                                          |
|             | Download all with Free Download Manager                    |                                                                                                    |
|             |                                                            |                                                                                                    |

Resta agora importar a lista de países do arquivo wl\_cty.dat para os arquivos internos do N1MM Logger.

| 🔚 144495,00 USB Manual - A                                                                                                    |                                                                                                    |  |  |  |  |
|----------------------------------------------------------------------------------------------------|----------------------------------------------------------------------------------------------------|--|--|--|--|
| File Edit View                                                                                                    | Tools Config Window Help                                                                                                    |  |  |  |  |
| S Vipe Log<br>Esc: Stop I<br>Running F5<br>Bearing                                                                                                    | Rescore Current Contest<br>Rescore last N Hours<br>Download Latest Check Partial file (Master.DTA) (Internet)<br>Tune (CW mode)<br>Download latest country file (wl_cty.dat) (Internet)<br>Import country list from downloaded file<br>Add call to country<br>Tune to beacon for this band |  |  |  |  |
| Turn Rotor       Alt+J         Stop Rotor       Ctlr+Alt+J         TS       Packet Window Tools         07/06/2008 20:49       Program Execution Logging (debugging only)         07/06/2008 20:51       Save Window Positions         07/06/2008 20:59       Restore Window Positions |                                                                                                    |  |  |  |  |

Selecione a opção do menu "Tools / Import Country List from downloaded file".

O Windows pedirá para você localizer onde está o arquivoi. Indique a pasta de instalação padrão c:\Arquivos de Programas\N1MM Logger

#### Atualização do Check Partial File (Master.DTA)(Internet)

O arquivo Máster.DTA contém uma lista de indicativos de chamada correspondente aos radioamadores que participam ou já participaram de contestes,

É um arquivo utilizado para confirmar a existência do radioamador ao digitaros parte ou integralmente o seu indicativo de chamada.

| File Edit View                | USB Manual - A<br>Tools Config Window Hel                                           | P Check                                    | Ao selecionar a opção de download<br>indicada ao lado, abre-se o<br>navegador no site de K5ZD: |
|-------------------------------|-------------------------------------------------------------------------------------|--------------------------------------------|------------------------------------------------------------------------------------------------|
|                               | Rescore Current Contest<br>Rescore last N Hours<br>Download Latest Check Par        | tial file (Master.DTA) (Internet)          | http://www.k5zd.com/scp/                                                                       |
| SPO Wipe Log                  | Tune (CW mode)                                                                      |                                            |                                                                                                |
| Esc: Stop [<br>Bunning F5]    | Download latest country file<br>Import country list from dow<br>Add call to country | e (wl_cty.dat) (Internet)<br>vnloaded file |                                                                                                |
| Bearing<br>Reload of C:\Arqui | Tune to beacon for this bar<br>Update Call History with cur                         | nd<br>rrent log                            |                                                                                                |
| 65/07/2008                    | Turn Rotor<br>Stop Rotor<br>Packet Window Tools                                     | Alt+J<br>Ctlr+Alt+J                        |                                                                                                |

A página de K5ZD possui diversos arquivos Master.DTA. Selecione o arquivo que consolida todos eles e marque com o botão direito para selecionar a opção "Salvar link como".

#### **Master Files**

Download the zip file to get all of the files, or click on each to download them individually. (Depending on your browser, you may have to right click on the link and select Save Target As...)

|   | File Name             | Description                                                                                                    | Calls  | Size    | Date      |
|---|-----------------------|----------------------------------------------------------------------------------------------------|--------|---------|-----------|
| ( | scp_VER20080510.zip   | All master files below contained<br>in one zip file.                                                                        |        | 1238 Kb | 10 May 08 |
|   | <u>master.dta</u>     | File with all calls.<br>Use this for international contests<br>where anyone can work anyone.                                | 42,885 | 1129 Kb | 10 May 08 |
|   | <u>masterdx.dta</u>   | File with DX calls (outside W/VE)<br>Use this for DX contests such as the<br>ARRL DX Contest (from W/VE side).              | 27,983 | 800 Kb  | 10 May 08 |
|   | <u>masterusve.dta</u> | File with W/VE calls.<br>Use this when working from the DX side<br>of the ARRL DX Contest or for W/VE<br>domestic contests. | 15,963 | 366 Kb  | 10 May 08 |
|   | <u>master.scp</u>     | File with all calls.<br>This file is for use with Win-Test<br>software. It contains all calls in an ASCII<br>format.        | 42,885 | 303 Kb  | 10 May 08 |

Arquivo contendo indicativos de checagem – Master.DTA

#### Atualizando os dados da estação

| 🔚 Edit Station Information |                                                                                                    |  |  |  |  |
|----------------------------|----------------------------------------------------------------------------------------------------|--|--|--|--|
| Call                       | Tip: You need to fill out this form<br>or the program will not perform<br>property. Also, make sure your |  |  |  |  |
| Name                       | MARCELO TEIXEIRA computer date and time are set                                                          |  |  |  |  |
| Address                    | R FRANCISCO MARAVALHAS 246 zone for your location.                                                       |  |  |  |  |
| Address                    | JD DAS AMÉRICAS                                                                                          |  |  |  |  |
| City                       | CURITIBA State PR Zip 81540-360                                                                          |  |  |  |  |
| Country                    | BRAZIL                                                                                                   |  |  |  |  |
| Grid Square                | GG54JM CQ Zone 11 ITU Zone 15                                                                            |  |  |  |  |
| License Class              | A Latitude -25,4673 Longitude 49,226694                                                                  |  |  |  |  |
| Station TX/RX              | Power                                                                                                    |  |  |  |  |
| Antenna                    | Ant. height o.g. a.s.l.                                                                                  |  |  |  |  |
| ARRL Section               | DX Packet Node Call K1TTT                                                                                |  |  |  |  |
| Club                       | ARPA - ASSOCIAÇÃO DE RADIOAMADORES                                                                       |  |  |  |  |
| email address              | py5zd@teixeira.eti.br                                                                                    |  |  |  |  |
| SMTP Server addr           | x.x                                                                                                    |  |  |  |  |
|                            | Ok Help Cancel                                                                                           |  |  |  |  |

Ao executar pela primeira vez, o N1MM Logger abre automaticamente o formulário de atualização de dados da estação.

Em outros momentos, caso deseja atualizar tais dados basta selecionar o item de menu Tools / Change Your Station Data

#### Portas, TELNET e outras configurações

| File Edit View Tools C                      | nual - A                                                                                                    | Check<br>Master.DTA:<br>22/05/2008 23:38:38 | Selecione o item de menu<br>Config / Configure Ports,<br>Telnet, Address, Other                                                     |
|---------------------------------------------|----------------------------------------------------------------------------------------------------|---------------------------------------------|----------------------------------------------------------------------------------------------------|
| S ● <u>Wipe</u> Log It E<br>Esc: Stop F1 CQ | Configure Ports, Telnet Address, Other<br>Change Your Station Data<br>Change Sub Bands<br>Clear INI file settings<br>Find all windows (move to within 800 x 600) | F.                                          | Abre-se um formulário com<br>diversas abas para<br>configuração, porém,<br>interessa-nos nesse momento<br>somente a configuração da |
| Running F5 His Cal                          | Enter sends messages (ESM mode)<br>AutoSend Threshold<br>Spot all S&P OSO's                                                                                      | Ctrl+M                                      | aba "Hardware"                                                                                                    |

#### Hardware

Permite configurar interfaces CAT para controle do transceptor pelo rádio. Deve-se marcar o número da porta serial a ser utilizada e tamém os parâmetros de comunicação (velocidade,bits de dados, bits de stop, paridade).

Selecione o tipo de rádio (marca/modelo) e marque a coluna CW se possui interface para acionamento do CW via computador.

| Hardware Files                                                                                                    | Function Keys                                                                                                    | Digital Modes                                                                                                    | Other                          | A figura ao lado mostra que a                                                                                                    |
|----------------------------------------------------------------------------------------------------|----------------------------------------------------------------------------------------------------|----------------------------------------------------------------------------------------------------|--------------------------------|----------------------------------------------------------------------------------------------------|
| Port     Radio     D       Com1     None     Image: Com2       Com2     None     Image: Com3       Com4     FT-897     Image: Com5                                                                                                    | Igital     Packet     CW//Uther D       Image: Second state     Image: Second state     Second state       Image: Second state     Image: Second state     Second state       Image: Second state     Image: Second state     Second state       Image: Second state     Image: Second state     Second state       Image: Second state     Image: Second state     Second state       Image: Second state     Image: Second state     Second state       Image: Second state     Image: Second state     Second state                                                                                                    | etails © SO1V ©<br>et<br>et<br>et<br>et<br>at<br>38400,N,8,2,1                                                                                           | SO2V C SO2R<br>DTR=CW,RTS=Alw; | <ul> <li>porta controle CAT do rádio</li> <li>FT-897.</li> <li>A marcação "CW" indica que há interface de CW instalada.</li> <li>Clique em "Set" para configurar a porta.</li> </ul> |
| Image: Com4         Speed       Parity         S8400       N         DTR (pin 4)       RTS (pin 2)         CW       Image: Allow ext interrupts       For         Allow ext interrupts       For         WinKey       Image: Allow         MK2R       Suggested Yeasu Settings:         9600, N, 8, 2, Always Off, Alw         DTR or RTS should be Alway         Try faster or slower baud rate         The FT-847 should also work | DataBits<br>Part 8<br>Part 8<br>Part 1<br>Diff<br>Part 1<br>Part 1 | Stop Bits<br>2<br>Radio/VFO Nr<br>1<br>T via command<br>PTT Port Addr<br>B<br>Help<br>owered interface.<br>ependent).<br>ks split & RIT.<br>DK<br>Cancel |                                | Configurações da porta<br>COM4 para o FT-897                                                                                                    |

#### Organizando as janelas

Arraste as diversas janelas de funções do N1MM Logger de forma a posiciona-las de forma adequada na área de trabalho do Windows.

O menu **View** permite abrir cada uma das janelas do sistema. As principais para a operação do N1MM são as seguintes:

- Available Mult's & Q's
- Check
- Entry Window
- Info
- Log
- Multipliers
- PacketTelnet
- Score Summary

| 📻 144495,00 USB Manual - A |                      |                           |                        |           |  |
|----------------------------|----------------------|---------------------------|------------------------|-----------|--|
| File Edit Vi               | ew Tools             | Config                    | Window                 | Help      |  |
|                            | S                    | Availal<br>Bandm<br>Check | ble Mult's & Q's<br>ap |           |  |
| SPO <u>W</u> ipe           | Log It E             | dit <u>Μ</u> α            | CW Ke                  | ey .      |  |
| Esc: Stop                  | F1 CQ                | F2 C                      | Digital                | Interface |  |
| 🔲 Running                  | F5 His Call          | F6 Q9                     | Entry                  | Window    |  |
| Bearing<br>Refreshing Sp   | information a<br>ots | Info<br>Log<br>Multipl    | iers                   |           |  |
| 6. 05/07/2                 | 008 08:13            | Packet<br>Score           | t/Telnet<br>Summary    |           |  |
| TS                         | C                    | Visible                   | Dupesheet              |           |  |

| 🖿 144495.00 USB Manual - A                      | Theck                   | ×                                         | Available - 0 Mults 0 Qs 🛛 🛛 🛛 |
|-------------------------------------------------|-------------------------|-------------------------------------------|--------------------------------|
| File Edit View Tools Config Window Help         | Master.DTA:             |                                           | Mults Qs                       |
| Snt Rcv ITU-Zone                                | 1155117 Bytes           |                                           |                                |
|                                                 | 12.5 %                  |                                           |                                |
|                                                 | CHECK                   |                                           |                                |
| SPO Wipe Log It Edit Mark Store Spot It Buck    | CHECK                   |                                           |                                |
| Esc: Stop F1 CQ F2 CQ + F3 N/C F4 PY5ZD         |                         |                                           |                                |
| Running F5 His Call F6 QSO B4 F7 QRZ? F8 Again  |                         |                                           |                                |
| Bearing information appears here. ENTRY WINDOW  |                         |                                           |                                |
| DXC.AB5K.NET connection closed 0/0 0            |                         |                                           |                                |
| 🔚 05/07/2008 08:22:53Z   IARU - PY5ZD.MDB       | _ 🗆 🗙 🕾                 | core - 0 Points 🛛 🔀                       |                                |
| TS Call Free Mode SNT BCV S                     | act Mult Points T       | Band Mode QSOs Pts Sec                    | MULTIPLIERS                    |
|                                                 |                         | core: 0                                   |                                |
|                                                 |                         |                                           |                                |
|                                                 |                         | SCORE SUMMARY                             |                                |
|                                                 |                         |                                           |                                |
| LOG                                             |                         |                                           |                                |
| 200                                             | 1                       | nfo - PY5ZD - Exch: 59 15                 | ×                              |
|                                                 |                         | INFO                                      |                                |
|                                                 |                         |                                           |                                |
|                                                 | <b></b> W               | /wW: SFI=65 A=3 K=1 No Storms -> No Storr | ns 7/5/2008 06:00Z             |
|                                                 |                         | Rates - Q's/hour                          | PY57D                          |
|                                                 |                         | 10 100 Since Since Last 60 min            |                                |
|                                                 | •                       | Q's Q's 07:22 08:00 56                    |                                |
| Telnet Window - Disconnected from: DXC.AB5K.NFT |                         | 0 0 0 0                                   |                                |
| Rocket Talant Type                              | AB5K Close Port         | Import Goals   Goal = 56                  |                                |
|                                                 | 1.22. <u>0.000 / 0.</u> |                                           |                                |
|                                                 |                         |                                           | ~                              |
|                                                 |                         |                                           |                                |
| PACKET                                          | TELNET                  |                                           |                                |
| HAGRE I                                         |                         |                                           |                                |
|                                                 |                         |                                           |                                |
|                                                 |                         |                                           | ~                              |
| BYE CONN DI/N SH/DX USERS WWV CIEd Yes DX       | NE only No DX NU PY5ZD  | <                                         | 8                              |
|                                                 |                         |                                           |                                |

Disposição das diferentes telas de funções do N1MM Logger.

#### DX Cluster através de TELNET

Selecione a aba "Telnet" da janela "Telnet Window" e esteja certo de que seu computador tem acesso a Internet.

| Telnet Window - Disconnected from: DXC.AB5K.NET |                 |
|-------------------------------------------------|-----------------|
| Packet Telnet Type:                             | AB5K Close Port |
| 1                                               |                 |
|                                                 |                 |
|                                                 |                 |
|                                                 |                 |
|                                                 |                 |
|                                                 | $\sim$          |
| BYE CONN DI/N SH/DX USERS WWV VIEW Yes DX N     | IE only No DX   |

Janela Telnet Window selecionada na aba Telnet

Em função dos dados cadastrais da estação, o N1MM Logger já inclui um botão (último a direita) para atalho de conexão ao Host selecionado (por padrão, o Host AB5K).

Clique nesse botão para iniciar a conexão ao Cluster.

| 🗖 Telnet Window - Host: DXC.AB5K.NET - Timeout 20 minutes                                                                                                    |                                                                                                    |                                                                                                    |            |  |  |  |
|----------------------------------------------------------------------------------------------------|----------------------------------------------------------------------------------------------------|----------------------------------------------------------------------------------------------------|------------|--|--|--|
| Packet Telnet Type: S                                                                                                    | how/dx/20                                                                                                    | AB5K                                                                                                    | Close Port |  |  |  |
|                                                                                                    |                                                                                                    |                                                                                                    |            |  |  |  |
| 7079.0 EA3BOX 05-Jul-<br>14039.9 NH6SV 05-Jul-<br>14249.5 VK4BX 05-Jul-<br>14225.0 S58AL 05-Jul-<br>14207.0 DF2B0 05-Jul-<br>14194.0 HA9RU 05-Jul-<br>14222.0 IK5BAF 05-Jul-<br>14006.5 T99H 05-Jul-<br>PV5ZD de AB5K 05-Jul 0838Z | 2008 05272 Calling CQ<br>2008 05262<br>2008 05262<br>2008 05262 Very Strong Hest Coast<br>2008 05262 S79 into NTX, op. Тон<br>2008 05222 BIG 59+10 signal CQ DX<br>2008 05192 59 in на<br>2008 05182 eHIL NICE SIGNAL<br>аrc > | EA <nokha><br/>KH6 <k4vu><br/>VK <n6hy><br/>S5 <kd6hky><br/>DL <nv5h><br/>HA <ve7hy><br/>+I <h7auh><br/>E7 <ve7ct></ve7ct></h7auh></ve7hy></nv5h></kd6hky></n6hy></k4vu></nokha> |            |  |  |  |
| <u>BYE CONN DI/N SH</u>                                                                                                    | /DX USERS WWV NE Ye                                                                                                    | es DX NE only No DX                                                                                                    | NU PY5ZD   |  |  |  |

Telnet ativo, com a indicação do campo para digitação de comandos

# A janela de entrada de QSOs ("Entry Window")

É a janela principal do N1MM na qual constam a barra de menus e os campos para entrada dos contatos realizados.

| <b>14200,00</b><br>Eile <u>E</u> dit <u>V</u> i | CW Ma<br>iew T <u>o</u> o | nual -<br>Is <u>C</u> o<br>Sni | A<br>onfig Wi<br>Rev | ndow<br>Z | Help       | _ 🗆 🗙   |
|-------------------------------------------------|---------------------------|--------------------------------|----------------------|-----------|------------|---------|
| N1MM                                            |                           | 59                             | 9 599                |           | 5          |         |
| Se Wipe                                         | Log It                    | Edit                           | Mark                 | Sto       | re Spot It | Buck    |
| Esc: Stop                                       | F1 PA                     | 1M                             | F2 5NM               | 15        | F3 TU      | F4 PA1M |
| ☐ Running                                       | F5 His                    | Call                           | F6 QSO B4            |           | F7?        | F8 Agn  |
| 32 ÷                                            | F9 N                      | R?                             | F10                  |           | F11 QRL?   | F12     |
| Bearing                                         | = 302*, 4                 | 078 n                          | ni, 6563 kr          | n, LP     | = 122°     |         |
| Zn: 160 80 20                                   | 1510                      |                                |                      | 1         | 1/1/1      | 6       |

Digite o indicativo do contato que está sendo realizado no primeiro campo e as demais informações necessárias ao log do conteste nos demais campos.

Tecle <Enter> para confirmar o contato.

O registro é então inserido na janela de log.

Conforme se digita o indicativo, na janela "Check" aparecerão todos os possíveis indicativos como referência para o QSO.

A palavra "DUPE" indica contato já realizado

Os campos que irão aparecer na "Entry Window" dependem do tipo de conteste que se está realizando. Essa informação é registrada na abertura de "novo conteste", que veremos adiante.

A tecla <TAB> deverá ser utilizada para mover o cursor para o próximo campo. A tecla "Barra de espaços" ao ser pressionada, move o cursor para o campo seguinte de reportagem a ser registrada da estação contactada (exemplo, move para o campo "Zona", considerando valores padrões para os campos de reportagem de sinal.

O botão WIPE (atalho <ALT><W>) limpa os campos de entrada.

Os demais botões são configuráveis por modo (Fonia e CW), para transmitirem automaticamente mensagens através do CAT. Exemplo em CW, para transmitir CQ ou enviar reportagem. Em FONIA, para transmitir (voice keyer) a chamada CQ da estação.

Quando trabalhados com dois VFOs, duas janelas "Entry Window" são abertas ao mesmo tempo.

# A janela "Check"

Exibe informações para verificação do indicativo digitado.

| 4N1MA |        |      |          |          |          |
|-------|--------|------|----------|----------|----------|
|       | JN1MSO | N1MD | N1MGO    | N1MM     | N1MQ     |
| N1MX  | WN1M   |      |          |          |          |
|       |        |      |          |          |          |
|       |        |      |          |          |          |
|       |        |      |          |          |          |
|       |        |      |          |          |          |
| Ň     | IIMX   |      | IMX WNIM | IMX WN1M | IMX WNIM |

Exemplo de checagem do indicativo "N1M", com possibilidades para os indicativos que constam no arquivo Master.DTA (indicativos de radioamadores que participam frequentemente de contestes internacionais)

| 14225,0                                     | 0 USB Man       | ual - A           |             |              | Theck - 2 | 2x: 160 80 40 15 10 |
|---------------------------------------------|-----------------|-------------------|-------------|--------------|-----------|---------------------|
| File Edit Vi                                | ew Tools C      | onfig Windo       | w Help      |              | PA5A -    | · Dupe!             |
|                                             | Sr              | nt <u>Rov</u>     | CQ-Zone     |              | PA5AB     | PA5AD               |
| PA5A                                        | 59              | 59                |             | )upe!        |           |                     |
| S 🕒 🔟 ipe                                   | Log It Edi      | t <u>M</u> ark St | ore Spot It | <u>B</u> uck |           |                     |
| Esc: Stop                                   | F1 CQ           | F2 CQ +           | F3 N/C      | F4 PY5ZD     |           |                     |
| 🔲 Running                                   | F5 His Call     | F6 QSO B4         | F7 QRZ?     | F8 Again     |           |                     |
| Bearing = 30°, 6290 mi, 10122 km, LP = 210° |                 |                   |             |              |           |                     |
| PA - Netherlan                              | ids, Zone 14, E | :U 1              | 45/52/19    | 26.838 //    |           |                     |

Exemplo de contato já realizado (Duplicado). Para limpar os dados digitados, digitar <ALT><W> simultaneamente ou pressionar a tecla WIPE.

# A janela "Log"

Nessa janela são exibidos os contatos registrados para o conteste atual.

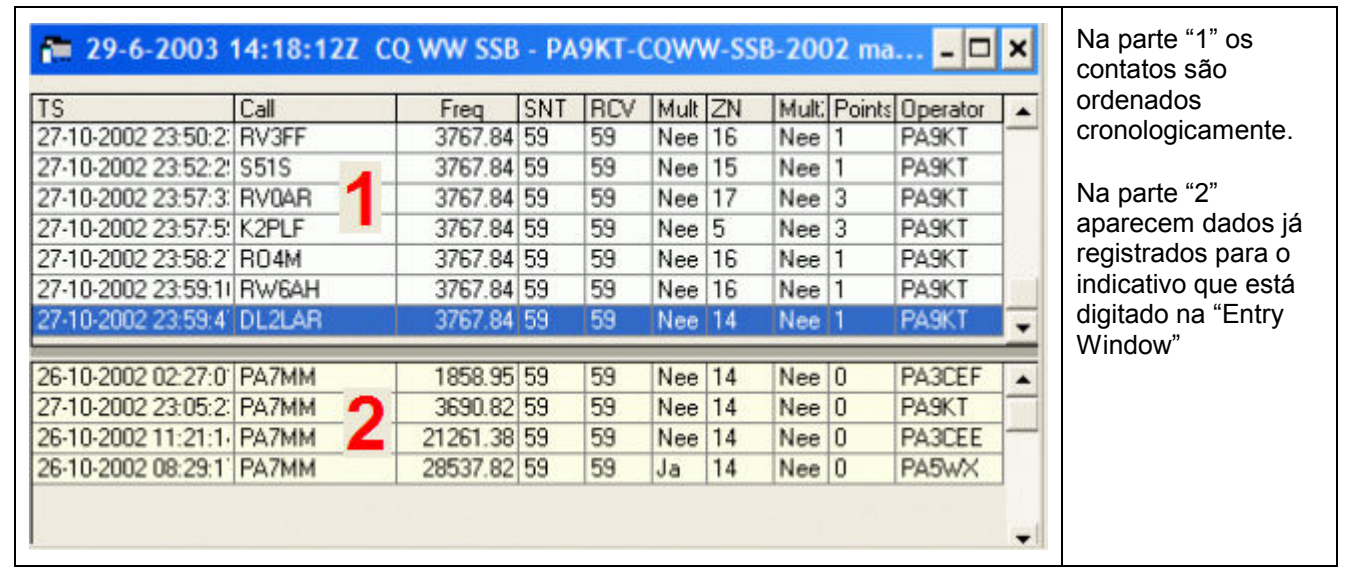

Para editar ou excluir um contato já registrado no LOG, utilize o mouse para apontar e marcar a linha que representa o contato (um clique com o botão esquerdo do mouse) e para exibir o menu disponível para esse item (um clique com o botão direito com o mouse apontado para o registro desejado).

| TS<br>27/10/2007 19:21:09<br>27/10/2007 19:23:11                                                                                                    | 21:587 (<br>Call<br>DL2MWB                                                   | Apesar de existirem muitas<br>Apesar de existirem muitas<br>opções no menu desse contextor<br>(menu relacionado a um contator<br>14207,00 59 59 Não 14 Não DL 3<br>1427 50 59 159 150 150 50 50 150 50 50 150 50 50 50 50 50 50 50 50 50 50 50 50 5                                                                                                    |
|----------------------------------------------------------------------------------------------------|------------------------------------------------------------------------------|----------------------------------------------------------------------------------------------------|
| 27/10/2007 19:25:00<br>27/10/2007 19:25:00<br>27/10/2007 19:29:00<br>27/10/2007 19:31:58<br>27/10/2007 19:33:29<br>27/10/2007 19:34:03<br>27/10/2007 19:34:43<br>27/10/2007 19:35:16<br>27/10/2007 19:37:11 | IQ80M<br>YT1BB<br>CT1JLZ<br>EA7RU<br>LS2D<br>S57AL<br>CX6VM<br>DJ4PT<br>DB64 | Quick Edit Contact       Image: Section of the section of the section o |
| 27/10/2007 13:40:18<br>27/10/2007 19:41:29<br>27/10/2007 19:49:50<br>27/10/2007 19:33:29                                                                                                    | OL1X<br>EA1EJ<br>EA7RU                                                       | 1       Change Timestamps of the entire log by a fixed amount         1       Change Operator         1       Change Mode         2       Change Rx Tx Frequency (and band)         2       Change Station Number         Find all contacts with a station                                                                                                    |

## A janela "Band map"

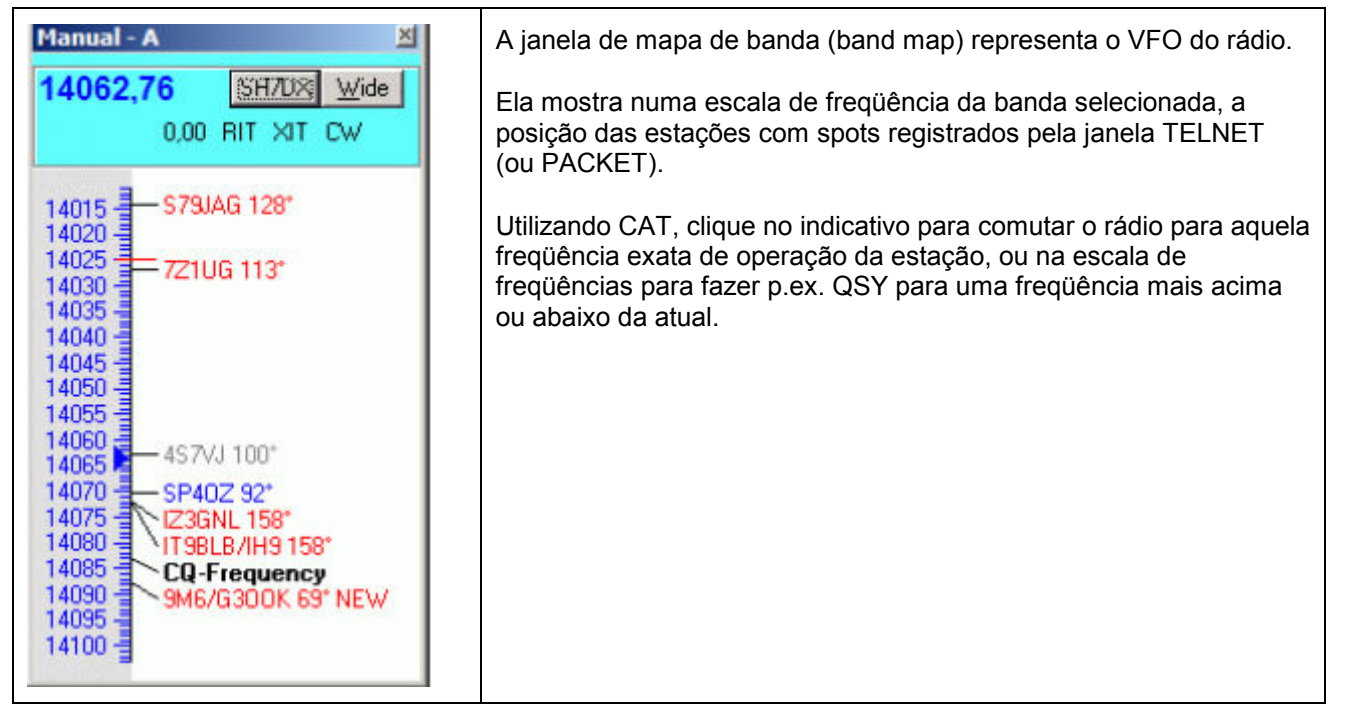

## A janela de informações – "Info Window"

| Info - N1MM - Exch: 59 05         X           LZ1ABC - 28250 [N1MM @ -1 min] - Worked #1163         2007 L 2007 L 200 | Exibe informações gerais sobre o<br>andamento do conteste e de contatos<br>recentes ou em andamento.                                                                                                    |
|----------------------------------------------------------------------------------------------------|----------------------------------------------------------------------------------------------------|
| L2 - Bulgana, Zone 20, EU, Bearing = 53, 4602 mi, 7407 km, LP = 233         Sunrise: 02:54Z       Sunset: 17:53Z       Local std time: 15:04 (Tue)         WWV: SFI=125 A=17 K=3 R= 65 Min,R1=>Min,R1 5/27/2003 12:00Z         Rates - 1 mult = 3.7 Q's         Last       Last       Since         10       100       12:03       13:00         Import Goals       0                                                                                                    | No quadro "Rates" são exibidos dados de<br>evolução da velocidade de operação.<br>"Last 10" – qual a velocidade de operação<br>por hora se mantida a média dos últimos<br>10 contatos (ex. 180 contatos/hora) |
| Station         Pass         Run         Operator         Last 10         100         Freq           Image: Station         *USA         28250         Image: N1MM         180         180         28250.00           Image: Station         Image: Station         Image: Station         Image: Station         Image: Station         Image: Station           Image: Station         Image: Station <t< td=""><td>"Last 100" – Idem para os 100 últimos<br/>contatos (ex. também 180 contatos por<br/>hora)</td></t<>                                                                                                    | "Last 100" – Idem para os 100 últimos<br>contatos (ex. também 180 contatos por<br>hora)                                                                                                    |
| 13:01:14 - Europe (213.51.240.249) Connected. req #1332 [*Europe] rates are better than last year [*Europe] Did you already work Kenny? [*Europe] Uffe is at the clubstation [*Europe] Passing RL1G on 28440.0                                                                                                    | "Since 12:03" – Desde o horário de uma hora atrás (3 contatos                                                                                                    |

# A janela "Available Mult's and Q's"

A janela possui três partes. Um cabeçalho, botões de banda e lista de multiplicadores/contatos.

O cabeçalho mostra o número de multiplicadores e QSO's. Exemplo, "4 Mults 12 Qs"

Na região dos botões de banda temos a esquerda dos botões o número de multiplicadores e a direita os QSOs que não resultam duplicados em função dos QSOs já registrados.

Na lista de multiplicadores/contatos aparecem os indicativos daqueles que foram spotados, com referência de cores que significam:

- Azul: QSO disponível (não duplicado, não multiplicador)
- Vermelho: Multiplicador simples, exemplo CQWW um QSO que é ou uma zona ou um país multiplicador (um único multiplicador)
- Verde: Duplo ou melhor multiplicador. Exemplo CQWW um QSO que é uma nova zona e um novo país multiplicador (dois multiplicadores)
- Cinza: QSO duplicado ou que não pontua

| Available - 10  | Mults 20.0 | s       |      | X                               |
|-----------------|------------|---------|------|---------------------------------|
|                 | Mults      |         | Qs   |                                 |
|                 | 2          | 160     | 2    |                                 |
|                 | 0          | 80      | 0    |                                 |
|                 | 2 -        | 40      | 3    | Selection and the second second |
|                 |            | 40      |      |                                 |
|                 | • -        | 20      |      |                                 |
|                 | 0_         | 15      | 0    |                                 |
|                 | 2 _        | 10      | 4    |                                 |
| Call            | Freq       | Dir     | Mode | TS                              |
| OH30J/P         | 14258,9    | 046°    | USB  | 08-02 1112                      |
| RW4LYL/6/M      | 14175,5    | 067*    | USB  | 08-02 1112                      |
| RZ9HW/0         | 14181,0    | 055*    | USB  | 08-02 1112                      |
| GB10W           | 14303,0    | 262     | USB  | 08-02 1108                      |
| HA4LBS          | 14175,5    | 067*    | USB  | 08-02 1103                      |
| LY2PX           | 14166,0    | 072     | USB  | 08-02 1102                      |
| RZ9HWU          | 14181,0    | 0551    | USB  | 08-02 1056                      |
| RZ9YW70         | 14181,0    | 055     | USB  | 08-02 1055                      |
| DUSUSAAH        | 14018,1    | 119     | LW   | 08-02 1112                      |
| UKUEG/B         | 28282,0    | 111     | LW   | 08-02 1112                      |
| FWUMU           | 1821,0     | 005*    | LW   | 08-02 1111                      |
| CU6RJ           | 7071,2     | 284     | CW   | 08-02 1111                      |
| HSUZBS          | 14070,0    | 0791    | CW   | 08-02 1110                      |
| 801A/1          | 7014,8     | 037     | LW   | 08-02 1110                      |
| DKUTEN          | 28257,0    | 119     | LW   | 08-02 1110                      |
| 7/11/1          | 14071,6    | 037     | LW   | 08-02 1109                      |
| ZLIKMN          | 1819,1     | 033     | CW   | 08-02 1109                      |
| DLUIGI/B        | 28205,0    | 119     | CW   | 08-02 1108                      |
| TTM/B           | 28180,0    | 156     | LW   | 08-02 1107                      |
| UAUT            | 7036,5     | 0551    | LW   | 08-02 1100                      |
| <               | (III)      |         |      | >                               |
| Janela "Availat | ble Mult's | and Qs" |      |                                 |

## O banco de dados do N1MM

Todos os dados registrados no N1MM são gravados em um banco de dados (database). Aconselha-se ao instalar pela primeira vez o programa, criar um banco de dados cujo nome seja igual ao indicativo da estação.

#### Criando um novo banco de dados

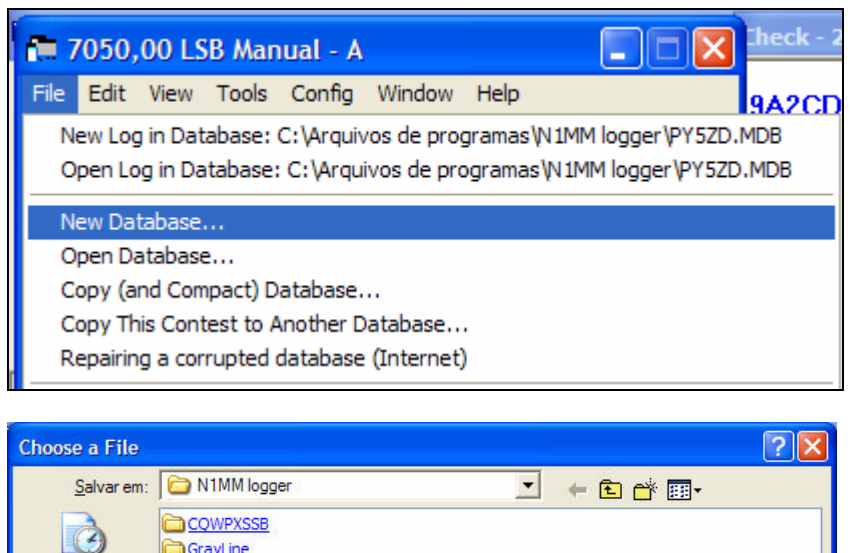

No menu "File" selecione "New Database".

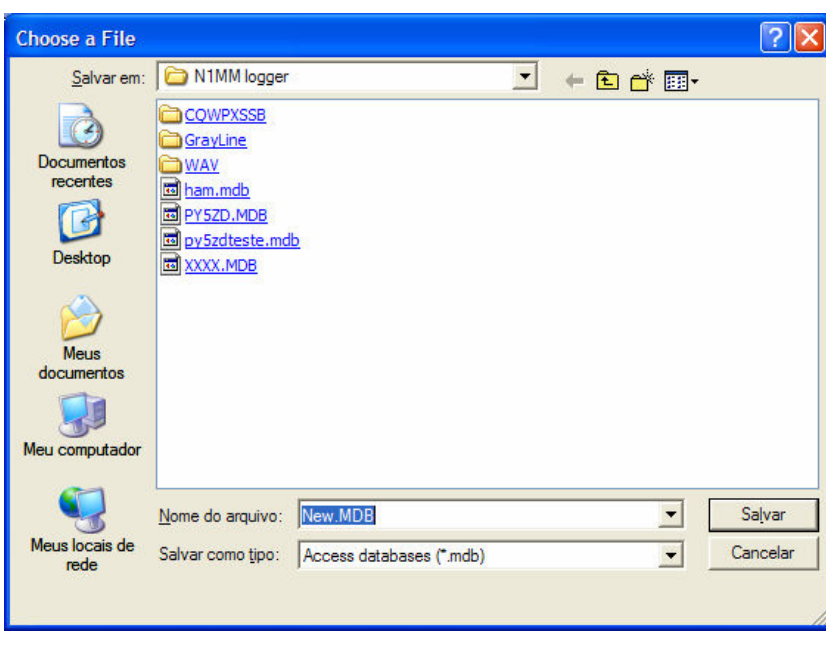

O Windows solicitará que você indique o local e nome do arquivo considerado para o novo banco de dados.

A extensão do tipo de arquivo assumirá ".MDB" para arquivo do banco de dados Access utilizado pelo N1MM.

Substitua o nome "NEW.MDB" pelo seu indicativo ou outro nome desejado, mantendo a extensão.

Exemplo:

PY5ABC.mdb

Por padrão, o Windows abrirá a pasta de instalação do N1MM.

Criado o novo database, o N1MM já o considera como banco de dados padrão e abre um log em branco. Resta então você criar um novo log para o conteste desejado.

### Criando um novo log de conteste

| Image: Provide the program and program and prog | No menu "File" da janela<br>selecione "New log in database".<br>Observe o banco de dados que<br>o N1MM está selecionando.                                                                                                    |
|----------------------------------------------------------------------------------------------------|----------------------------------------------------------------------------------------------------|
| C:\Arquivos de programas \N1MM logger \PY5ZD.MDB                                                                                                    | Abrirá então a janela ao lado<br>para a seleção do tipo de<br>conteste, data, categoria, banda<br>a ser trabalhada, potência, etc.<br>O campo "Exchange" refere-se<br>ao código que será repassado à<br>estação contactada (nro serial<br>indique "001"). |
| Contest       Associated Files         Operator Category       SINGLE-OP         Band Category       ALL         Note - the program does         Power Category         HIGH         Check the contest rules         Mode Category         MiXED         Tor valid categories.         Overlay Category         TB-wIRES         Sent Exchange         15         Operators         PY5ZD         Update Ops from Log         Soapbox         Comments                                                                                                    | No exemplo ao lado está<br>anotado para repassar a Zona<br>ITU correspondente (15)<br>Confirme (OK) para criar o LOG<br>em branco para esse novo<br>conteste e retornar para a janela<br>principal.                                                       |

# Exportando log

Ao encerrar o conteste utilize o menu "Files" / "Exportar" para exportar seu log em um dos formatos existentes.

| 🔚 7050,00 LSB Manual - A                                                                                                    |                                                                                                    |
|----------------------------------------------------------------------------------------------------|----------------------------------------------------------------------------------------------------|
| File Edit View Tools Config Window Help 22/05/20                                                                                                    | )TA:<br>008 23:38:38                                                                                                    |
| New Log in Database: C:\Arquivos de programas\N 1MM logger\PY5ZD.MDB<br>Open Log in Database: C:\Arquivos de programas\N 1MM logger\PY5ZD.MDB                                                                                                    | Bytes                                                                                                    |
| New Database<br>Open Database<br>Copy (and Compact) Database<br>Copy This Contest to Another Database<br>Repairing a corrupted database (Internet)                                                                                                    |                                                                                                    |
| Import •                                                                                                    |                                                                                                    |
| Export •                                                                                                    | Export ADIF to file                                                                                                    |
| 1 IARU (05/07/2008)<br>2 DX (05/07/2008) in C:\Arquivos de programas\N1MM logger\teste.mdb<br>3 CQWWSSB (04/07/2008)<br>4 CQWWSSB (27/10/2007)<br>5 RUSSIANDX (15/03/2008)<br>6 CQWWVHF (07/06/2008)<br>7 CQWWVHF (06/06/2008)<br>8 CQWWVHF (08/06/2008) | Export Cabrillo to file<br>Export to File (Generic)<br>Export EDI to file by band<br>Print Score Summary to File<br>Export Call History<br>Export Call History<br>Export Packet/Telnet Buttons to file<br>Export Telnet Clusters<br>Export Function Keys to File |

Opção de menu para exportar com o formato "Cabrillo".

Após a exportação o N1MM geralmente abre o arquivo criado para conferência e edição de alguma informação complementar.